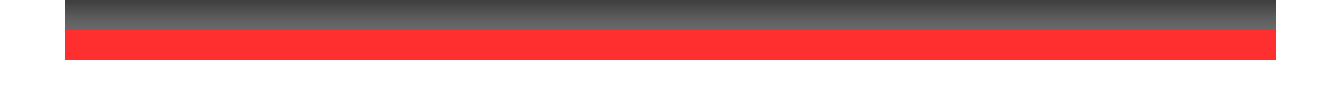

# Možnosti použitia používateľa CarReport.secar.sk

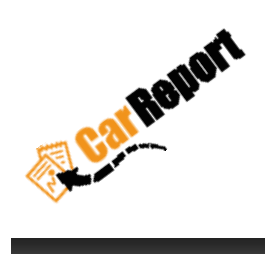

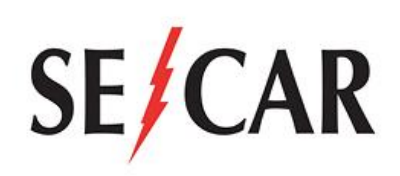

Autor: Vass František

Verzia : 4.0.3

Dátum : 19.03.2019

Používame vždy aktuálne mapy Google Maps

# Obsah

| 0.  | História revízií                                                                |
|-----|---------------------------------------------------------------------------------|
| 1.  | Akú webovú stránku mám použiť ? 2                                               |
| 2.  | Kde sa nachádza aktuálne vozidlo ? 2                                            |
| 3.  | Ako sa rýchlo orientovať v jednotlivých tabuľkách ? 6                           |
| 4.  | Zobrazenie knihy jázd6                                                          |
| 4.1 | Zmena typu jazdy súkromná/firemná , zmena vodiča jazdy, zmena zákazky k jazde 8 |
| 5.  | Pridanie tankovania                                                             |
| 6.  | Mesačná uzávierka                                                               |
| 6.1 | Manuálna mesačná uzávierka bez CAN 11                                           |
| 6.2 | Automatická uzávierka s CAN                                                     |
| 7.  | Export výstupov14                                                               |
| 8.  | Obnovenie hesla                                                                 |
| 9.  | Zmena hesla 16                                                                  |

# 0. História revízií

| Revízia | Dátum     | Autor          | Opis zmien                                                                                                    |
|---------|-----------|----------------|----------------------------------------------------------------------------------------------------|
| 4.0.1   | 28.7.2018 | Vass František | Počiatok                                                                                                    |
| 4.0.2   | 3.9.2018  | Vass František | 1) Rýchly filter "Online monitoring - prehľad" [3]<br>2) Rýchla zmena typu jazdy služobná/firemná [4.1]               |
| 4.0.3   | 19.3.2019 | Vass František | 1) Pridaný modul "Alarmy" bod č.[2.1]<br>2) Pridaná ikona alarmu bod č.[2]<br>3) Pridaná história bodov vozidla č.[2] |

# 1. Akú webovú stránku mám použiť?

Na prihlásenie do knihy jázd použite internetovú adresu:

### carreport.secar.sk

### Hlavný dashboard:

# Zobrazí sa po prihlásení

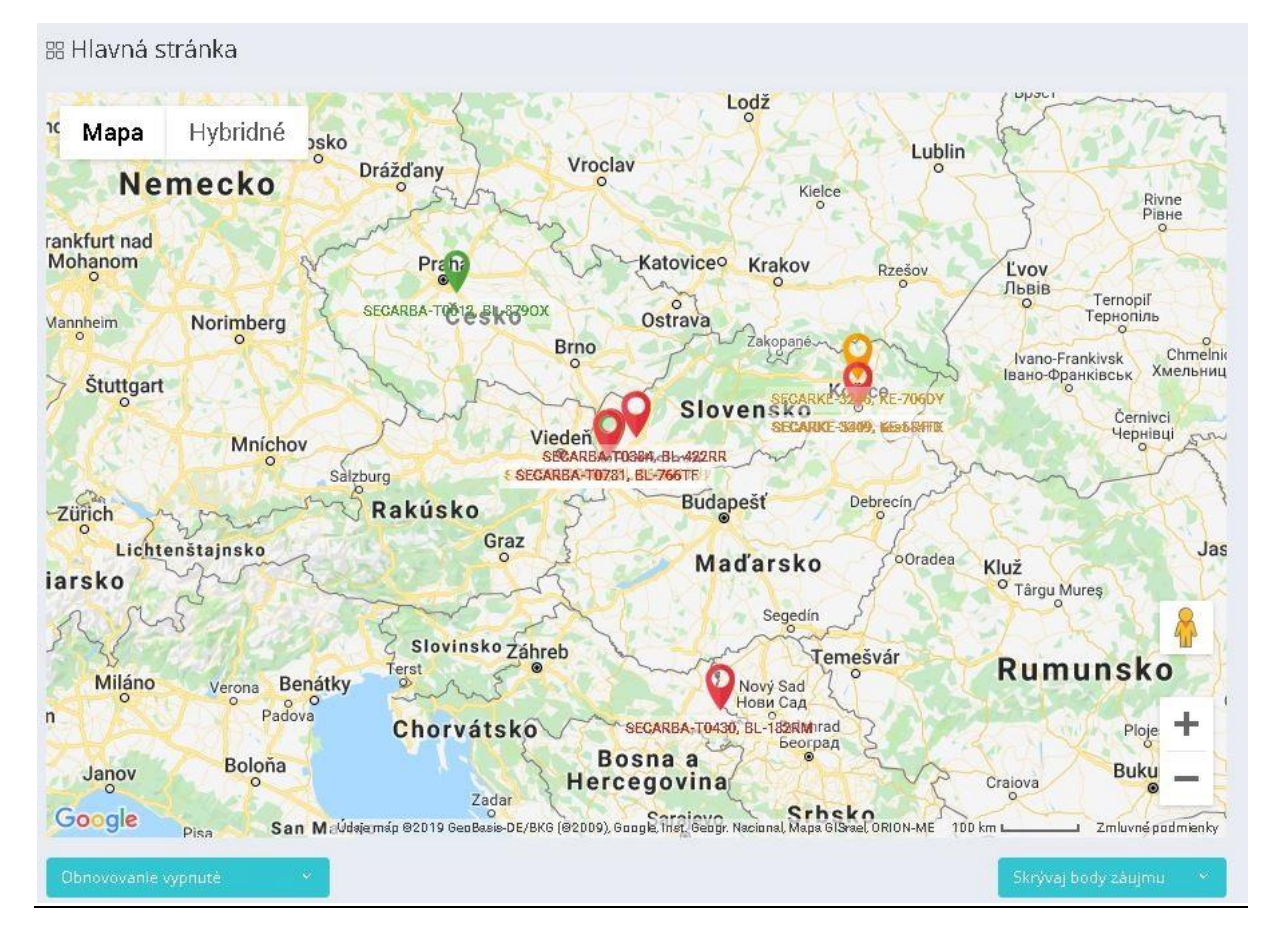

2. Kde sa nachádza aktuálne vozidlo ?

# **Online monitoring**

Informácie o polohe a stavoch vozidiel. GPS systém posiela údaje na server pri zapnutom stave motora v pravidelných intervaloch. Všetky tieto údaje sú zhromaždené na serveri a pomocou modulu "Online monitoring" je možné ich sledovanie a zobrazovanie na mape. Nachádzajú sa tu aktuálne, ale aj historické polohy a stavy vozidiel.

## Prehľad

Slúži ako celkový prehľad o všetkých vozidlách, na ktoré má užívateľ prístup. Ideálny v prípade rýchleho zistenia polohy a stavu flotily.

|   |   |            |               |                           |            | Ze       | obrazujem 1     | -3 z 3 záznamov.               |          |                  |                  |                   |   |
|---|---|------------|---------------|---------------------------|------------|----------|-----------------|--------------------------------|----------|------------------|------------------|-------------------|---|
| ~ |   | Kód J≵     | EČ<br>vozidla | Typ vozidla               | Dátum      | Čas      | Deň<br>prijatia | Poloha                         | Rýchlosť | Platná<br>poloha | Motor<br>zapnutý | Služobná<br>jazda |   |
| ~ | • | TEST-0006  | BL-556XN      | Fiat Doblo                | 29.06.2018 | 11:18:02 | Piatok          | BA - Nové Mesto -<br>Hattalova | 0 km/h   | Nie              | Nie              | Áno               | 0 |
| ~ | • | TEST-3110  | BA-665OH      | Fiat Doblo                | 29.06.2018 | 09:52:08 | Piatok          | BA - Nové Mesto -<br>Hattalova | 0 km/h   | Nie              | Nie              | Áno               | 0 |
| ~ | 0 | TEST-T0566 | BL-566OH      | 24 hours wake up at 10:00 | 29.06.2018 | 10:01:53 | Piatok          | BA - Nové Mesto - Pluhová      | 0 km/h   | Áno              |                  |                   | 0 |

Na druhej pozícií od začiatku riadka označenie:

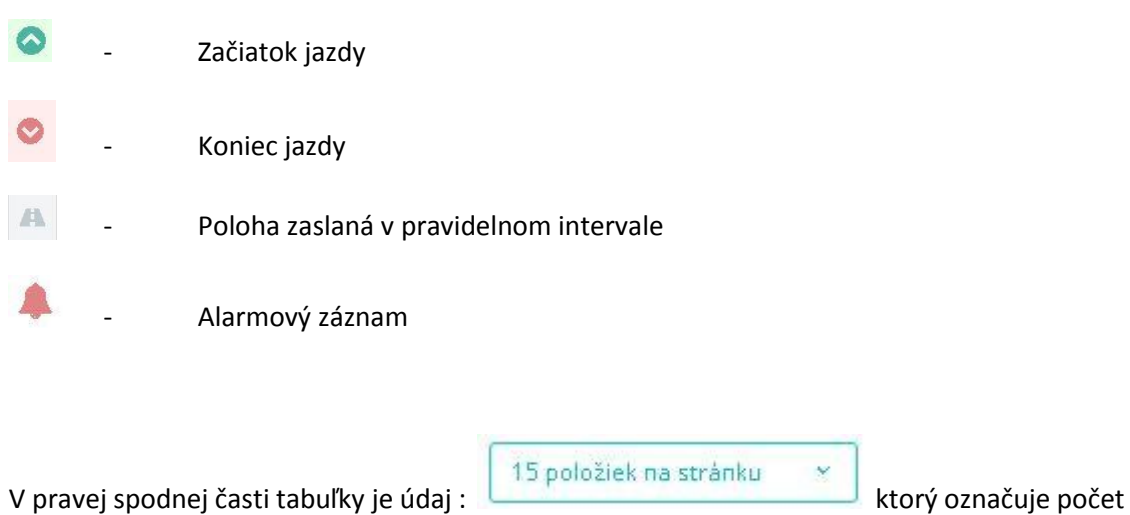

V pravej spodnej časti tabuľky je údaj : zobrazených riadkov v danej tabuľke.

Мара

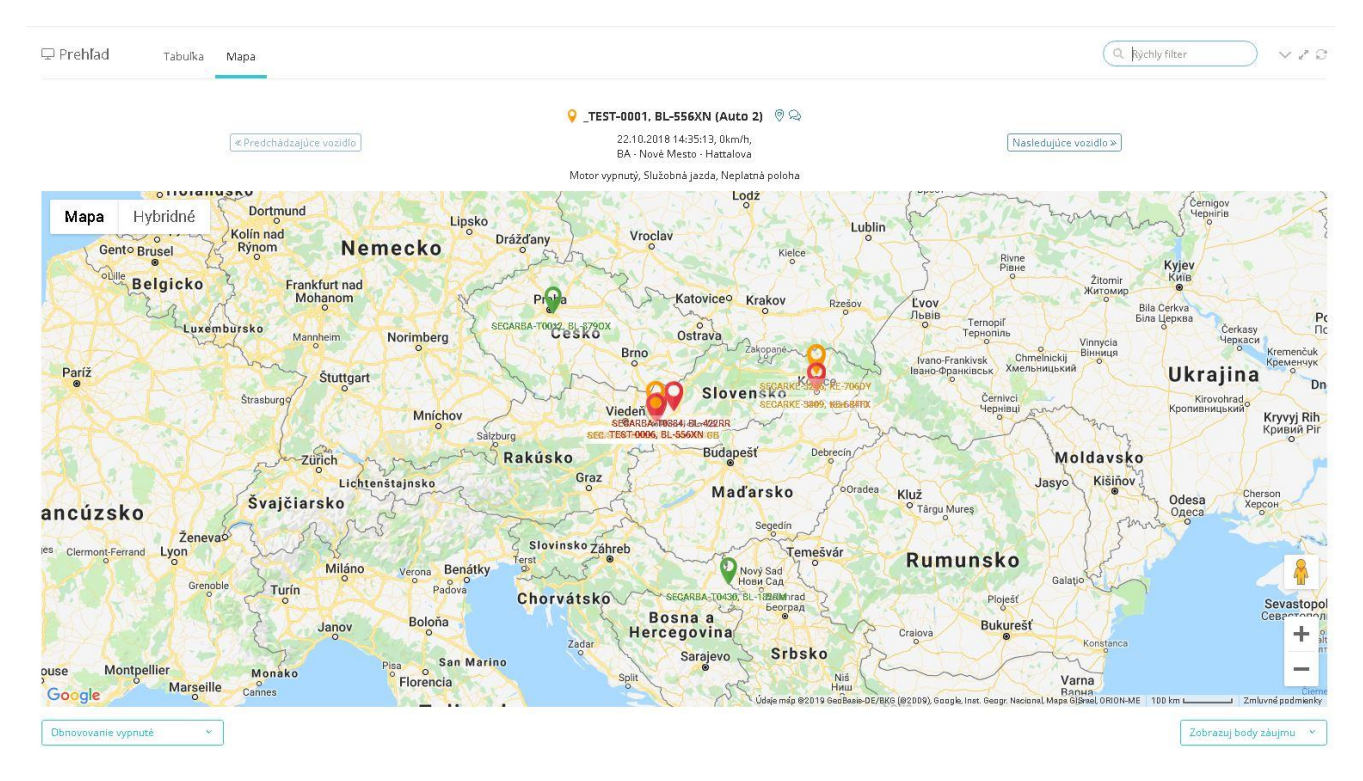

## História polôh

Slúži na detailné zobrazenie záznamov z GPS zoradené chronologicky podľa času záznamu.

|   |    |                     |              | <                           | < 1 2 3  | 4 5 6 7                           | 8 9 10 >      | *              |            |                 |                 |
|---|----|---------------------|--------------|-----------------------------|----------|-----------------------------------|---------------|----------------|------------|-----------------|-----------------|
|   |    |                     |              |                             | Zobra    | zujem <b>1-15</b> z <b>677</b> zá | znamov.       |                |            |                 |                 |
| / |    | Čas prijatia 👫      | Deň prijatia | Správa                      | Rýchlosť | Platná poloha                     | Motor zapnutý | Služobná jazda | Tachometer | Zostatok paliva | Prihlásený vodi |
|   | 0  | 23.04.2019 08:27:32 | Utorok       | BA · Nové Mesto · Hattalova | 0 km/h   | Áno                               | Nie           | Áno            |            |                 |                 |
|   | А  | 23.04.2019 08:27:21 | Utorok       | BA · Nové Mesto · Hattalova | 4 km/h   | Áno                               | Áno           | Áno            |            |                 |                 |
|   | А  | 23.04.2019 08:27:06 | Utorok       | BA · Nové Mesto · Hattalova | 12 km/h  | Áno                               | Áno           | Áno            |            |                 |                 |
|   | л  | 23.04.2019 08:26:51 | Utorok       | BA · Nové Mesto · Hattalova | 20 km/h  | Áno                               | Áno           | Áno            |            |                 |                 |
|   | 14 | 23.04.2019 08:26:37 | Utorok       | BA - Nové Mesto - Pluhová   | 20 km/h  | Áno                               | Áno           | Áno            |            |                 |                 |
|   | А  | 23.04.2019 08:26:22 | Utorok       | BA · Nové Mesto · Pluhová   | 17 km/h  | Áno                               | Áno           | Áno            |            |                 |                 |
|   | А  | 23.04.2019 08:26:06 | Utorok       | BA · Nové Mesto · Pluhová   | 24 km/h  | Áno                               | Áno           | Áno            |            |                 |                 |
|   | А  | 23.04.2019 08:25:51 | Utorok       | BA - Nové Mesto - Brezovská | 25 km/h  | Áno                               | Áno           | Áno            |            |                 |                 |
|   | я  | 23.04.2019 08:25:36 | Utorok       | BA · Nové Mesto · Brezovská | 10 km/h  | Áno                               | Áno           | Áno            |            |                 |                 |
|   | А  | 23.04.2019 08:25:22 | Utorok       | BA - Nové Mesto - Brezovská | 4 km/h   | Áno                               | Áno           | Áno            |            |                 |                 |
|   | А  | 23.04.2019 08:25:07 | Utorok       | BA - Nové Mesto - Brezovská | 3 km/h   | Áno                               | Áno           | Áno            |            |                 |                 |
|   | А  | 23.04.2019 08:24:51 | Utorok       | BA · Nové Mesto · Brezovská | 1 km/h   | Áno                               | Áno           | Áno            |            |                 |                 |
|   | А  | 23.04.2019 08:24:39 | Utorok       | BA - Nové Mesto - Brezovská | 0 km/h   | Áno                               | Áno           | Áno            |            |                 |                 |
|   | ۵  | 23.04.2019 08:24:24 | Utorok       | BA · Nové Mesto · Brezovská | 0 km/h   | Nie                               | Áno           | Áno            |            |                 |                 |
|   | 0  | 23.04.2019 08:18:25 | Utorok       | BA · Nové Mesto · Brezovská | 0 km/h   | Áno                               | Nie           | Áno            |            |                 |                 |

### História polôh na mape

Zobrazí jednotlivé záznamy z GPS priamo na mapových podkladoch. Na mape je možné pohybovať sa po jednotlivých prijatých záznamoch ktoré spolu vytvárajú kompletnú jazdu vozidla.

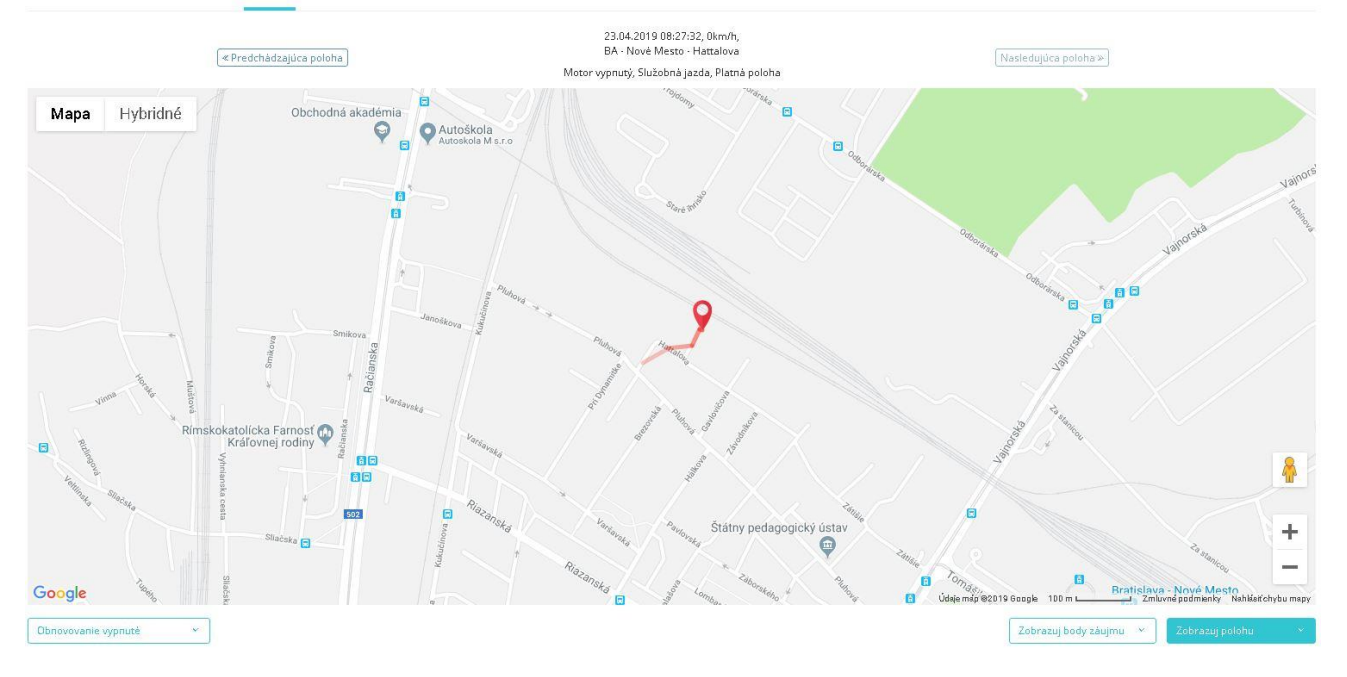

v / 0

### 2.1 Alarmy

Pod alarmovými správami sa chápu všetky textové správy zaslané z GPS jednotiek začínajúce najvyššou prioritou.

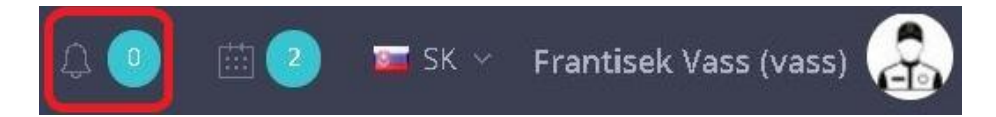

Na hornej lište (symbol alarmového zvonca + počet neprečítaných notifikácií v krúžku). Po nastavení kurzora na túto ikonku sa zobrazia neprečítané notifikácie (Kód vozidla, EČ vozidla, Text správy, informácia o čase prijatia).

Po kliknutí na príslušný riadok s alarmom sa zobrazí tabuľka "História správ" so zvýrazneným príslušným alarmom. Súčasne s týmto kliknutím sa notifikácia označí ako **prečítaná** a viac sa už nebude zobrazovať (danému prihlásenému používateľovi).Súčasťou okienka s notifikáciami je aj voľba "skryť všetky" (hromadné označenie všetkých notifikácií daného používateľa ako prečítané).

### Typy alarmov

- Panic button tiesňové tlačidlo
- Odťah vozidla
- Sabotáž
- Prechod hraníc
- Stavy externého napájania
- Záložná batéria
- Geofencing Opustenie alebo Vstup do zóny
- Aktivácia na digitálnom vstupe

# 3. Ako sa rýchlo orientovať v jednotlivých tabuľkách ?

### Filter vyhľadávania v údajoch

Slúži na rýchle vyhľadávanie jednotlivých kľúčových parametrov v tabuľke. Nachádza sa nad z pravidla nad tabuľkou Filter Rýchly filter Rýchly filter Rýchly filter Počet zobrazených riadkov tabuľky V pravej spodnej časti tabuľky je údaj : 15 položiek na stránku × ktorý označuje počet

zobrazených riadkov v danej tabuľke. 4. Zobrazenie knihy jázd

# Kniha jázd

Zlučuje jednotlivé polohy vozidla podľa stavu motora do hotovej knihy jázd. Kniha jázd slúži ako evidencia pri preukazovaní toho, ktoré cesty boli vykonané za podnikateľským zámerom a teda aké množstvo pohonných látok bolo za týmto zámerom spotrebovaných.

### Jazdy

Zobrazenie jednotlivých jázd vybraného vozidla. V hornej časti je nutné vybrať vozidlo, ktorého údaje chcete.

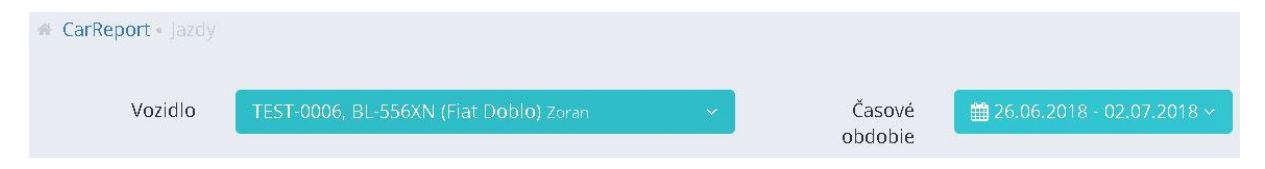

Zároveň umožňuje filtrovanie podľa vybraného intervalu. Po kliknutí na "Časové obdobie" Vám systém umožní výber preddefinovaných intervalov, poprípade zadania vlastného.

# Tabuľka

|           | 우 Jazdy | L       | Tabul | ka Mapa             | Štatistika        |                |                                          |   | L                            |                                          |               |             |                   |            |                |                  | ~ ~ | <b>)</b>  |
|-----------|---------|---------|-------|---------------------|-------------------|----------------|------------------------------------------|---|------------------------------|------------------------------------------|---------------|-------------|-------------------|------------|----------------|------------------|-----|-----------|
|           | Vyb     | rať vše | etky  | Nesprace            | ovná jazda        |                |                                          |   | <ul> <li>Zobrazuj</li> </ul> | < 1 2 > »<br>jem 1-15 z 27 záznamov.     |               |             |                   |            |                |                  |     |           |
|           | ( )     | ~       | 1     | Dátum<br>odchodu Iž | Čas<br>odchodu 13 | Deň<br>odchodu | Miesto odchodu                           |   | Čas<br>príchodu              | Miesto príchodu                          | Doba<br>jazdy | Vzdialenost | Služobná<br>jazda | Vodič      | Kód<br>zákazky | Názov<br>zákazky |     |           |
| uálne     |         | ~       | X     | 29.06.2018          | 15:14:51          | Piatok         | BA - Nové Mesto - 💷 🚺                    | * | 15:15:11                     | BA - Nové Mesto -<br>Hattalova           |               |             | Áno               |            |                |                  | Q   | Detia     |
|           | B       | ~       | M     | 29.05.2018          | 15:12:35          | Piatok         | BA - Nové Mesto -<br>Hattalova           | * | 15:12:59                     | BA - Nové Mesto -<br>Hattalova           |               |             | Áno               |            |                |                  | ٩/  | Upra      |
|           |         | ~       | X     | 29.06.2018          | 09:26:39          | Piatok         | BA - Podunajské<br>Biskupice - Vrakunská | * | 09:51:50                     | BA - Nové Mesto -<br>Hattalova           | 00:25:11      | 8,6 km      | Áno               | 0009926764 |                |                  |     | $\square$ |
|           | U       | ~       | X     | 29.06.2018          | 09:13:57          | Piatok         | BA - Ružinov - Mlynské<br>nivy           | * | 09:23:15                     | BA - Podunajské<br>Biskupice - Vrakunská | 00:09:18      | 5,8 km      | Áno               | 0009926764 |                |                  | ۹ 🗹 |           |
|           |         | ~       | X     | 29.06.2018          | 08:56:44          | Piatok         | BA - Nové Mesto -<br>Sliačska            | * | 09:07:42                     | BA - Ružinov - Mlynské<br>nivy           | 00:10:58      | 4,4 km      | Áno               | 0009926764 |                |                  | QĽ  |           |
|           |         | *       | X     | 29.05.2018          | 08:47:14          | Piatok         | BA - Nové Mesto -<br>Hattalova           | * | 08:53:56                     | BA - Nové Mesto -<br>Sílačska            | 00:06:42      | 1,8 km      | Ano               | 0009926764 |                |                  | QĽ  |           |
| vná jazda |         | ~       | X     | 28.05.2018          | 14:12:35          | Štvrtok        | BA - Petržalka -<br>Dolnozemská cesta    | * | 14:31:23                     | BA - Nové Mesto -<br>Hattalova           | 00:18:48      | 8,0 km      | Áno               | 0292982094 |                |                  | QZ  |           |
|           |         | ~       | X     | 28.06.2018          | 11:44:50          | Štvrtok        | BA - Nové Mesto -<br>Hattalova           | 2 | 11:59:43                     | BA - Petržalka -<br>Dolnozemská cesta    | 00:14:53      | 8,0 km      | Áno               | 0292982094 |                |                  | QZ  |           |
|           |         | ~       |       | 28.06.2018          | 11:00:58          | Štvrtok        | BA - Nové Mesto -<br>Ursínyho            | * | 11:10:12                     | BA - Nové Mesto -<br>Hattalova           | 00:09:14      | 3,3 km      | Áno               | 0009926764 |                |                  | QĽ  |           |
|           |         | ~       | X     | 28.05.2018          | 10:36:41          | Štvrtok        | BA - Ružinov - Rožňavská                 | 2 | 10:52:59                     | BA - Nové Mesto -<br>Ursínyho            | 00:16:18      | 5,4 km      | Áno               | 0009926764 |                |                  | QC  |           |
|           |         | ~       | X     | 28.05.2018          | 09:13:17          | Štvrtok        | BA - Ružinov - Galvaniho                 | * | 09:20:20                     | BA - Ružinov - Rožňavská                 | 00:07:03      | 2,6 km      | Áno               | 0009926764 |                |                  | QE  |           |
|           |         | ~       | X     | 28.05.2018          | 08:19:47          | Štvrtok        | BA - Ružinov - Trnavská<br>cesta         | * | 08:25:06                     | BA - Ružinov - Galvaniho                 | 00:05:19      | 2,4 km      | Áno               | 0009926764 |                |                  | QE  |           |
|           |         | ~       | X     | 28.05.2018          | 07:46:29          | Štvrtok        | BA - Nové Mesto -<br>Hattalova           | * | 08:01:07                     | BA - Ružinov - Trnavská<br>cesta         | 00:14:38      | 4,4 km      | Áno               | 0009926764 |                |                  | QE  |           |
|           |         | ~       | X     | 27.05.2018          | 15:53:53          | Streda         | BA - Nové Mesto -<br>Hattalova           | * | 15:54:37                     | BA - Nové Mesto -<br>Hattalova           | 00:00:44      | 0,0 km      | Áno               | Martin     |                |                  | QC  |           |
|           |         | ~       | ¥     | 27.06.2018          | 14:08:32          | Streda         | BA - Dúbravka -<br>Harmincova            | * | 14:29:16                     | BA - Nové Mesto -<br>Hattalova           | 00:20:44      | 9,2 km      | Áno.              | 0009720563 |                |                  | QZ  |           |

Zobrazuje jednotlivé jazdy v riadkoch podľa nadriadených filtrov.

V tretom riadku je v knihe jázd najdôležitejší údaj:

Označuje nespracovanú jazdu, ktorú nie je možné upravovať. Jazdy, ktoré majú celkovú dĺžku 0 km ostávajú vždy nespracované.

Označuje spracovanú jazdi s možnosťou doplnenia ďalších parametrov ako sú:

Zmena vodiča

\_

- Zmena typu jazdy
- Pridanie tankovania
- Pridanie čísla zákazky
- Pridanie poznámky k jazde

Do tohto stavu prechádzajú nespracované jazdy vždy deň po vykonaní jazdy okolo 1:00 ráno.

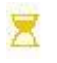

\_

X

Ide o nespracovanú, práve prebiehajúcu jazdu.

4.1 Zmena typu jazdy súkromná/firemná, zmena vodiča jazdy, zmena zákazky k jazde

Je možná pri úprave vybranej jazdy alebo jázd.

# 5. Pridanie tankovania

### Kniha jázd - Tankovania

Funkcia slúži na ručné zadávanie tankovaní palív a následné priradenie k zodpovedajúcej jazde. Je možné ručne zadávať tankovania vykonané na tankovaciu kartu alebo tankovania palív platené v hotovosti. Funkcia je alternatívou k ručnému zadávaniu tankovaní priamo v editácii knihy jázd.

Parametre pre zobrazenie v tabuľke a pridania tankovania na vybrané vozidlo: výber jedného vozidla a výber obdobia

| CarReport • Tanko                  |                                     |                                               |                  |                          |                      |                          |                  |          |
|------------------------------------|-------------------------------------|-----------------------------------------------|------------------|--------------------------|----------------------|--------------------------|------------------|----------|
| Vozidlo                            | TEST-0006, BL-55                    | 5XN (Fiat Doblo) Zoran                        |                  | ×                        | Časové<br>obdobie    | 27.06.2018               | 3 - 03.07.2018 ~ |          |
| Po kliknutí na m<br>manuálne prida | nožnosť<br>anie objemu a c          | ať tankovanie<br>na pr<br>eny tankovania kar  | avej s<br>tou al | trane tabu<br>ebo v hoto | ľky sa Vá<br>ovosti  | m zobrazí fo             | rmulár na        |          |
| ှ Vytvorenie tankovania            |                                     |                                               |                  |                          |                      |                          |                  | * Návrat |
| Informácie o tankova               | ni                                  |                                               |                  |                          |                      |                          |                  |          |
| Objem kartou                       |                                     |                                               | lit.             | Cena kartou s            | DPH                  |                          |                  | Eur      |
| Objern hotovosťou                  | 45                                  |                                               | lit.             | Cena hotovosťou s        | DPH 56,8             |                          |                  | Eur      |
| DPH                                | 20                                  |                                               | 96               |                          |                      |                          |                  |          |
| Informácie o jazde                 |                                     |                                               |                  |                          |                      |                          |                  |          |
| Prosím, zvoľte požadovane          | é vozidlo a zadajte čas tankovania. | azda daného vozidla, ktorá je najbližšie k ča | isu tankovani    | a, bude automaticky ide  | ntifikovaná a prirad | ená k tankovaniu.        |                  |          |
|                                    |                                     |                                               |                  |                          |                      |                          |                  |          |
|                                    | Vozidlo TEST-3110, BA-665           | DH (Flat Doblo) × 🔻                           |                  | Čas tankovania           | 02.07.2018 14:00     |                          | Vyhľadaj jazdu   |          |
| Začiatok jazdy                     |                                     | 02.07.2018 12:15:12                           |                  | Miesto odchodu           |                      | BA - Nové Ma             | esto - Hattalova |          |
| Obiem tankov                       | ania PHM kartou                     | 0.00 lit.                                     |                  | Cena za tankovanie       | PHM kartou s DPI     | BA - NOVE MR<br>H 0.00 € | esto - Hattalova |          |
| Objern tankov                      | ania PHM hotovosťou                 | 0,00 lit.                                     |                  | Cena za tankovanie       | PHM hotovosťou       | s DPH 0,00 €             |                  |          |
|                                    |                                     |                                               |                  |                          |                      |                          |                  |          |

V prípade platbou kartou z čerpacej stanice vyplňte hodnoty:

- Objem Kartou
- Cena kartou s DPH

+ Vytvorit

# Upozornenie:

# Overte si u správcu vozového parku či tankovania na kartu čerpacej stanice nebudú hromadné importované z reportu.

V prípade platbou v hotovosti vyplňte hodnoty

- > Objem hotovosťou
- Cena hotovosťou s DPH

Nie je možné vyplniť navzájom sa vylučovacie polia.

### Upozornenie:

V prípade tankovania v zahraničí nezabudnite nastaviť sadzbu DPH na 0 %.

# Následné kroky sú pri oboch možnostiach nevyhnutné:

- Výber vozidla (predvolené vozidlo je podľa výberu v parametroch)
- Zadanie dátumu a času nákupu
- Tlačidlom "Vyhľadaj jazdu" sa nájde jazda zvoleného vozidla najbližšia k zadanému dátumu a času nákupu. V prípade, že nenájde konkrétnu jazdu, zobrazí v tabuľke najbližšie jazdy a je nutné vybrať, na ktorú jazdu chcete pridať tankovanie označím riadku.
- > Tlačidlom "Vytvoriť" sa nákup zapíše do vybratej jazdy

Následne sa vám zobrazí sumár jazdy s možnosťami:

- Upraviť Editácia zvoleného nákupu
- Odstrániť Vymazanie zvoleného nákupu z jazdy

Keď ste si istý správnymi zadanými hodnotami, môžete pokračovať tlačidlom "Návrat" a napríklad pridaním ďalšieho tankovania.

# 6. Mesačná uzávierka

# Kniha jázd – Uzávierka

Každý mesiac je nutné vykonať uzávierku vozidla pre potreby ekonomického spracovania výstupov.

|               |                                     | Filter                      | r vozidla              | _                         |          |                                               | Filter na dátur                                                                               | n                                                   | Možnosti<br>rozšírenéh                         | no filtra            |
|---------------|-------------------------------------|-----------------------------|------------------------|---------------------------|----------|-----------------------------------------------|-----------------------------------------------------------------------------------------------|-----------------------------------------------------|------------------------------------------------|----------------------|
| larRe         | eport + Ozá                         | /ierka<br>Všetky voz        | ridlá                  |                           |          |                                               | Mesiac Mái 2018                                                                               |                                                     |                                                |                      |
|               |                                     |                             |                        |                           |          |                                               |                                                                                               |                                                     |                                                | 4                    |
| ter           |                                     |                             |                        |                           |          |                                               |                                                                                               |                                                     |                                                | +                    |
| ter<br>) Uzá  | ávierka                             |                             |                        | Tabu                      | iľka zol | brazenia                                      | Automatická užavierka                                                                         | 🛇 Automatická uz                                    | ávierka 🗸 🗸 .                                  | +                    |
| lter<br>) Uzá | ávierka                             |                             |                        | Tabu                      | ifka zol | brazenia<br>Zobrazujer                        | Automatická uźavierka<br>m 1-2 z 2 záznamov.                                                  | O Automatická uz                                    | ávierka 🗸 🗸                                    | +<br>Manuálna        |
| ter<br>) Uzá  | ávierka<br>Mesiac<br>I <sub>Å</sub> | Kód vozidla ‡ĝ              | EČ vozidla             | Tabu<br>Typ vozidla       | Iľka zol | brazenia<br>Zobrazujer<br>Firemné stredisko   | Automatická užavierka<br>n 1-2 z 2 záznamov.<br>Celková vzdialenosť podľa tachometra          | O Automatickā uz<br>Koeficient GPS/tachometer       | ávierka) 🗸 .<br>Objem tankovania               | +<br>Manuálna        |
| ) Uzá         | ávierka<br>Mesiac<br>Iž<br>Máj 2018 | Kód vozidla 12<br>TEST-0006 | EČ vozidla<br>BL-556XN | Typ vozidla<br>Fiat Doblo | I'ka zol | Zobrazenia<br>Zobrazujer<br>Firemné stredisko | Automatická užavierka<br>n 1-2 z 2 záznamov.<br>Celková vzdialenosť podľa tachometra<br>21 km | Automatickå uz<br>Koeficient GPS/tachometer<br>0,43 | avierka v .<br>Objem tankovania<br>142,01 lit. | +<br>A C<br>Manuálna |

Zobrazenie tabuľky uzávierky a ku ním pridelených vozidiel má nasledovné parametre:

- Vozidlo je možné vybrať všetky vozidlá alebo jedno konkrétne vozidlo
- Mesiac je možné vybrať všetky mesiace alebo jeden konkrétny mesiac a rok

### Tabuľka

Obsahuje nasledovné stĺpce:

| Údaj                                 | Vysvetlenie                                                                                                    |
|--------------------------------------|----------------------------------------------------------------------------------------------------|
| Mesiac                               | Mesiac a dátum uzávierky                                                                                             |
| Kód vozidla                          | Interný kód vozidla                                                                                                  |
| EČ vozidla                           | EČ vozidla                                                                                                    |
| Typ vozidla                          | Typ vozidla                                                                                                    |
| Vodič                                | Vodič                                                                                                    |
| Firemné stredisko                    | Firemné stredisko                                                                                                    |
| Celková vzdialenosť podľa tachometra | Prejdená vzdialenosť podľa tachometra vozidla                                                                        |
| Koeficient GPS/ Tachometer           | Koeficient prejdenej vzdialenosti podľa GPS a zariadenia a podľa prejdenej trasy uvedenej v uzávierke za daný mesiac |
| Objem tankovania                     | Počet litrov natankovaných za dané obdobie.                                                                          |

### **Koeficient GPS / tachometer**

Na základe údaju "Koeficient GPS / tachometer" zistíte či ste urobili danú uzávierku. V prípade stavu = "1" pri mesačnej uzávierke nebol zadaný koncový stav tachometra z vozidla. Použila sa len hodnota z GPS ktorá nie je úplne presná, je nutné zadávať tento parameter pre úplne presné výsledky. V prípade využitia CAN je tento údaj úplne presný priamo z vozidla. Nie je nutná žiada korekcia.

# Objem tankovania

V prípade že je tento stĺpec "0", nebola urobená mesačná uzávierka alebo vozidlo nemá zaznamenané žiadne tankovanie za vybrané obdobie.

Tip:

V prípade zobrazenia ikony 🧶 v stĺpci "Objem tankovania" s textom "Monitorovanie spotreby a tankovaní nie je aktívne pre toto vozidlo" nie je na dané vozidlo doplnená kombinovaná spotreba vozidla, ako ju doplniť nájdete v sekcii správa vozidiel [3.4.3].

#### Manuálna mesačná uzávierka bez CAN 6.1

Vykonávajú ju len užívatelia vozidiel, ktorí nemajú pripojenie na CAN.

# Užívatelia s CAN prevodníkom môžu vykonávať "Automatickú uzávierku" bez potreby riešiť presne konečné stavy tachometra a objemu nádrže.

TIP : can prevodník vo vozidle umožňuje značný komfort konečných používateľov vozidiel a poukazuje na efektivitu Vašich kolegov.

Kliknutím na 🏼 na konci riadku v tabuľke moste vytvoriť alebo upraviť mesačnú uzávierku.

Je rozdelený do troch sekcií :

- Tachometer a prehľad vzdialeností zarovnanie koncového stavu KM
  - zarovnanie koncového stavu nádrže
- Tankovanie a spotreba PHM Súkromné použitie vozidla informačný charakter -

# Tachometer a prehlaď vzdialeností

Zobrazuje informácie o prejdených trasách v mesačnej uzávierke.

- Služobné
- Súkromné
- V meste
- Mimo mesta
- Celkovo

Podľa GPS a tiež podľa reálnych údajov zadaných do mesačnej uzávierky. Tieto údaje sa nedajú prepisovať.

# Je nutné zarovnať koncový stav tachometra podľa reálneho stavu k poslednej jazde v mesiaci vozidla.

Poznámka: Posledná jazda vozidla bude spracovaná až na druhý deň ráno. Uzávierku robte vždy až nasledujúci deň poslednej jazdy.

#### Tachometer a prehľad vzdialeností

| Koeficient    | t GPS/tachometer: 1,00   |                                 |         | Začiatočný stav<br>tachometra | 17937,00<br>Stav k času: 01.05.2018 08:28:23 | km                           |
|---------------|--------------------------|---------------------------------|---------|-------------------------------|----------------------------------------------|------------------------------|
|               | Vzdialenosť podľa<br>GPS | Vzdialenosť podľa<br>tachometra | Percent | Koncový stav<br>tachometra    | 19515,28                                     | km                           |
| Služobne      | 1 578 km                 | 1 578 km                        | 100 %   |                               | Stav k času: 31.05.2018 15:42:26             | C Nastaviť hodnotu podľa GPS |
| Súkromne      | 0 km                     | 0 km                            | 0 %     |                               |                                              |                              |
| V meste       | 368 km                   | 368 km                          | 23 %    |                               |                                              |                              |
| Mimo<br>mesta | 1 210 km                 | 1 210 km                        | 77 %    |                               | Zarovnanie koncového stavu                   | tachometra                   |
| Celkovo       | 1 578 km                 | 1 578 km                        | 100 %   |                               |                                              |                              |

Zarovnanie urobíte prepísaním hodnoty "koncového stavu tachometra".

Možnosťou C Nastaviť hodnotu podľa GPS prepíšete tento údaj opäť na stav podľa GPS zariadenia.

### Tankovanie a spotreba PHM

Zobrazuje údaje o tankovaniach a spotrebe podľa mesačnej uzávierky a tiež začiatočné a koncové stavy množstva paliva v nádrži vozidla.

# Je nutné zarovnať koncový stav množstva paliva podľa reálneho stavu k poslednej jazde v mesiaci vozidla.

| Tankovanie a spotreb    | oa PHM                 |                                 |                                               |            | 7.   | rovnanio ko | ncovék | o stavu ná | držo |
|-------------------------|------------------------|---------------------------------|-----------------------------------------------|------------|------|-------------|--------|------------|------|
|                         | V meste                | Mimo mesta                      |                                               | Začiatočný | stav | Tankovania  | neover | Koncový st | av   |
| Normovaná spotreba PHM  |                        |                                 | Množstvo paliva                               | 0.00       | lit. | 139.07      | lit.   | 52.70      | lit. |
| Skutočná spotreba PHM   | Objem                  | 5,47 lit./100km<br>Cena bez DPH | Jednotková cena<br>paliva na liter bez<br>DPH | 0.0000     | Eur  | 1.0639      | Eur    | 1.0639     | Eur  |
| Šetrenie<br>Nadspotreba | 0,00 lit.<br>86.37 lit | 0,00€<br>91.89€                 | Celková cena paliva<br>bez DPH                | 0.00       | Eur  | 147.96      | Eur    | 56.07      | Eur  |
|                         | 00127 113              | 21102.0                         | Jednotková cena<br>paliva na liter s DPH      | 0.0000     | Eur  | 1.2767      | Eur    | 1.2767     | Eur  |
|                         |                        |                                 | Celková cena paliva s<br>DPH                  | 0.00       | Eur  | 177.55      | Eur    | 67.28      | Eur  |

Zarovnanie vykonáte prepísaním iba hodnoty "Koncový stav (lit)". Ostatné údaje nie je nutné upravovať.

### Súkromné použite vozidla

Zobrazuje cenu za vykonané súkromné jazdy vozidla podľa reálnej spotreby vozidla, ceny pohonných hmôt a prejdených súkromných kilometrov.

Na spodku je výber medzi druhmi uzávierky:

- Preniesť zadané stavy aj do existujúcich nasledujúcich mesiacov (defaultne nastavené)
- Prepočítať uzávierku len v zvolenom mesiaci

🕑 Upraviť

Nie je potrebné nič meniť môžete ukončiť mesačnú uzávierkou možnosťou "Upraviť" ktorá sa nachádza v pravej dolnej časti.

Zhrnutie :

Vodič upravuje pri mesačnej uzávierke:

- "Koncový stav tachometra (km)"
- "Koncový stav (lit)"

# Potvrdí možnosťou "Upraviť" mesačnú uzávierku.

# 6.2 Automatická uzávierka s CAN

Vykonávajú ju len užívatelia vozidiel, ktorí majú vo vozidle CAN prevodník.

Po úspešnom importe nákupov palív na tankovacie karty, priradení tankovaní k vozidlám a ich zápise do kníh jázd je možné zvoliť automatický hromadný prepočet mesačných uzávierok viacerých vozidiel

naraz v časti Uzávierka pomocou tlačidla "Automatická uzávierka" 💴

Táto akcia automaticky upraví všetky uzávierky pre zvolené parametre a filter. Množstvo a cena paliva bude v uzávierke nastavená ako súčet všetkých tankovaní vozidla a koncový stav nádrže bude prevzatý z poslednej jazdy v príslušnom mesiaci (ale len v prípade, že informácia o stave nádrže je dostupná z CAN BUS zbernice alebo palivovej sondy).

| 🛛 Automatická uzávierka                                                                                                    | (« Návrat                                                                                                    |
|----------------------------------------------------------------------------------------------------|----------------------------------------------------------------------------------------------------|
| Táto akcia automaticky upraví všetky uzávierky pre zvolené parametre a filter (celkový počet: 2). Množstvo a cena paliva bud<br>vozidla a koncový stav nádrže bude prevzatý z poslednej jazdy v príslušnom meslaci (prosím, zoberte do úvahy, že informác<br>disponujú mobilnou jednotkou pripojenou na CAN BUS zbernicu).<br>• TEST-0006, BL-556XN (Fiat Doblo), Máj 2018<br>• TEST-3110, BA-665OH (Fiat Doblo), Máj 2018 | e v uzávierke nastavená ako súčet všetkých tankovaní<br>ia o stave nádrže je dostupná len pre vozidlá, ktoré |
| <ul> <li>Preniesť zadané stavy aj do existujúcich nasledujúcich mesiacov</li> <li>Prepočítať uzávierku len v zvolenom mesiaci</li> </ul>                                                                                                    |                                                                                                    |
|                                                                                                    |                                                                                                    |

Ďalej je možné pred spustením automatickej uzávierky nastaviť parametre (podobne ako v prípade ručne vykonávanej mesačnej uzávierky):

- > Preniesť zadané stavy aj do existujúcich nasledujúcich mesiacov
- Prepočítať uzávierku len v zvolenom mesiac

Spustenie automatickej uzávierky je odporúčané pre vozidla vybavené CAN BUS prevodníkom, kde je poskytovaný stav tachometra a stav nádrže. Po naimportovaní tankovaní sa automaticky zaktualizujú mesačné uzávierky bez potreby ručného zásahu samostatne pre každé vozidlo.

Po dokončení automatickej uzávierky bude informovaný výsledkom v pravej hornej časti formulára.

# 7. Export výstupov

### Kniha jázd - Reporty

Označujú výstupné súbory zo systému.

Exporty sú vo forme:

- ➤ \*.pdf
- > \*.csv

Sú usporiadané do troch kategórií :

| $\triangleright$ | Základné reporty    | - | Predstavujú jeden výstupný súbor na jedno vozidlo     |
|------------------|---------------------|---|-------------------------------------------------------|
| $\triangleright$ | Štatistické reporty | - | Predstavujú jeden výstupný súbor s vybranými vozidlam |

- Reporty podľa vodičov -
- Predstavujú jeden výstupný súbor s vybranými vozidlami Predstavujú reporty štatistické podľa vodičov

# Filtrovanie výstupných údajov

V každom výstupe je nutné vybrať:

- Vozidlá
- Časove obdobie
- Formát reportu
- Typ jázd

# Najčastejšie používane reporty

# Základné reporty

Report bude obsahovať vždy v jednom súbore len údaje o jednom vozidle. Na každé vybrané vozidlo urobí zvlášť súbor.

# Mesačná kniha jázd

Štandardná elektronická kniha jázd so základnými údajmi:

- > dátum, čas, miesto odchodu a príchodu,
- > stav tachometra, prejdená trasa, doba jazdy, prestávka medzi jazdami,
- > meno vodiča, rozlíšenie služobnej a súkromnej jazdy, natankované množstvo paliva,
- > u vozidiel s CAN BUS prevodníkom alebo palivovou sondou aj údaje o stave nádrže.

# Vyúčtovanie spotreby PHM

Zosumarizované a prepočítané údaje z mesačnej uzávierky vozidla. Zostava obsahuje informácie o počte najazdených kilometrov za mesiac, údaje o tankovaní PHM, výpočet skutočnej spotreby, šetrenia resp. nadspotreby a ceny za použitie vozidla na súkromné účely.

# Štatistické reporty

Report bude obsahovať vždy v jednom súbore údaje o všetkých vybraných vozidlách. Údaje z každého vybraného vozidlo budú v jednom výstupnom súbore.

# Výkaz podľa vozidiel

Štatistický výkaz vytvorený z mesačných uzávierok viacerých vozidiel za jeden alebo viacej mesiacov. Zostava obsahuje pre každé vozidlo a mesiac informácie o 1) počiatočnom a koncovom stave tachometra a nádrže, 2) počte najazdených kilometrov a motohodín, 3) tankovaní PHM, výpočet skutočnej spotreby, šetrenia resp. nadspotreby.

# Výkaz podľa vodičov

Štatistický výkaz určený pre vozidlá vybavené identifikáciou vodičov. Informuje o počte najazdených kilometrov a celkovej dobe jázd za mesiac jednotlivých vodičov na príslušnom motorovom vozidle s rozdelením na služobné a súkromné jazdy.

# Výkaz vyúčtovania PHM

Prehľad vyúčtovania spotreby pohonných hmôt viacerých vozidiel za jeden alebo viacej mesiacov vyjadrený v litroch a v EUR. Obsahuje informácie o počiatočnom a koncovom stave nádrže, množstva natankovaného paliva za mesiac a výpočet spotreby pre súkromné využitie vozidla. Výkaz zohľadňuje aj povolený nad limit oproti normovanej spotrebe vozidla.

# 8. Obnovenie hesla

Je možné kliknutím na "Zabudli ste heslo?" pred prihlásením

| Vyži           | iadať resetovanie |
|----------------|-------------------|
| -              | hesla             |
| Franil         |                   |
| Ernan          |                   |
| Pole Email nes | mie byť prázdne.  |

Po vyplnení Vašej emailovej adresy Vám bude obratom poslaný email s linkom na vygenerovanie nového hesla. V prípade nedoručenia emailu si skontrolujte záložku SPAM v emailoch.

# 9. Zmena hesla

Po prihlásení do aplikácie kliknite na možnosť v pravom hornom rohu

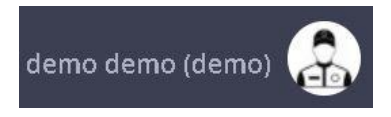

Označujúce:

Meno, Priezvisko, Názov účtu, Fotka

# Zobrazia sa Vám možnosti:

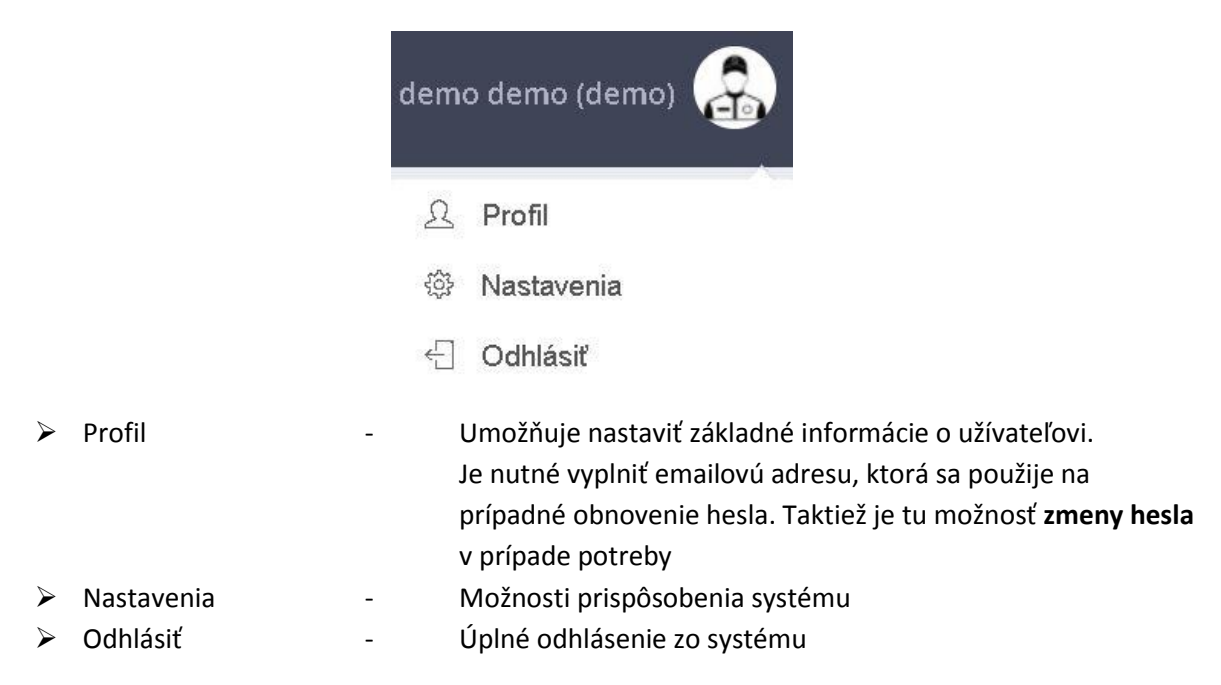